# O-Insights Command Center – Installation Instructions

### **Pre-Requisites**

- Milestone XProtect 2023 R1, or later.
- .Net Framework v 4.7.2 or later.
- Microsoft Visual C++ Redistributable 2019 Update 9 (Ver:14.27.29903) or later
- O-Insights Query Engine v 4.8
- Following ports to be opened: 9026, 9027, 9028, 9011.

## Setup

#### **Command Center Service**

The Command server service is to be installed on the management server or any machine that can connect to a management server.

Installing the Query Engine is mandatory before using the Command Center, serving as a prerequisite. (If it has not been installed for O-Insights reporting, please ensure its installation.)

- Run the O-Insights Command Center Service Setup.exe file.
- Read the license agreement, click on *I* accept the agreement, and click Next to proceed.
- Enter the Query Engine details and click Next.

While installing the Command Center service, provide the hostname of the machine running Query Engine in the *SERVER* field.

| Setup - O-Insights Command Center 1.0.59.0      | _    | • ×    |
|-------------------------------------------------|------|--------|
| Query Engine Config Information                 |      |        |
|                                                 |      | 00     |
| Please enter following fields, then click Next. |      |        |
| PROTOCOL:<br>◉https ◯http                       |      |        |
| SERVER:                                         |      |        |
| DESKTOP-ST2QKOF                                 |      |        |
| PORT:<br>9011                                   |      |        |
|                                                 |      |        |
|                                                 |      |        |
|                                                 |      |        |
|                                                 |      |        |
|                                                 |      |        |
|                                                 |      |        |
|                                                 |      |        |
| Back                                            | lext | Cancel |

- The MongoDB v6.0 is automatically installed alongside the Query Engine installation process. If MongoDB is already installed, a minimum version of 6.0 is required to ensure compatibility.
- MongoDB IP Address/Hostname: IP address/hostname on which the database is installed. As Query Engine and Command Center Service are usually installed on the same machine, the MongoDB IP Address field can be left unchanged.
- MongoDB Port No: Port number for the database
- MongoDB Username and MongoDB Password: Username and password for the database. The username/password must be remembered in the unlikely event of needing to recover the database. The MongoDB password should not contain any Special Characters.

| Setup - O-Insights Command Center 1.0.59.0            |      | _    |        |
|-------------------------------------------------------|------|------|--------|
| Config Information                                    |      |      | 0      |
| Please enter following fields, then dick Next.        |      |      |        |
| MongoDB Ip Address/Host name:                         |      |      |        |
| 0.0.0.0                                               |      |      |        |
| MongoDB Port No:                                      |      |      |        |
| 27017                                                 |      |      |        |
| MongoDB Username:                                     |      |      |        |
| admin                                                 |      |      |        |
| MongoDB Password:                                     |      |      |        |
|                                                       |      |      |        |
| * Special characters are not allowed in the password. |      |      |        |
|                                                       |      |      |        |
|                                                       |      |      |        |
|                                                       |      |      |        |
|                                                       | Back | Next | Cancel |

**Note:** Please ensure to securely document and store the passwords as they will be required for future upgrades or maintenance tasks. Losing access to these credentials may result in difficulties during the upgrade process.

• To use SSL Encryption in Command Center Service, choose Enable Encryption and provide the paths for the PEM Certificate, PEM Private Key, and Certificate in the respective fields. The process of generating the following files is detailed in the below section.

| Setup - O-Insights Command Center 1.0.59.0                                     |    | -    | _ |   | $\times$ |
|--------------------------------------------------------------------------------|----|------|---|---|----------|
| Encryption Setting                                                             |    |      |   |   | 0        |
| We recommend using a certificate issued by a Public Certificate Authority (CA) |    |      |   |   |          |
| Enable Encryption                                                              |    |      |   |   |          |
| O Disable Encryption                                                           |    |      |   |   |          |
| Private Key Path:                                                              |    |      |   |   |          |
| Certificate Path:                                                              | 1  |      |   |   |          |
|                                                                                | _  |      |   |   |          |
|                                                                                |    |      |   |   |          |
|                                                                                |    |      |   |   |          |
|                                                                                |    |      |   |   |          |
|                                                                                |    |      |   |   |          |
|                                                                                |    |      |   |   |          |
| Bac                                                                            | :k | Next |   | C | ancel    |

- Click Next, to proceed on the next step.
- Click on Install, then click on Finish to complete the installation and exit setup.

### **Command Center Plugin**

Command Center Plugin to be installed on all machines running smart client/event server.

Before installing, ensure all client components are closed and the XProtect Event Server is not running.

- Open the setup EXE file provided.
- Read the license agreement, click on I accept the agreement, and click on *Next* to proceed.
- Choose the license file.

| Setup - O-Insights Command Center Plugins 1.0.59.0                 | -  |      | ×    |
|--------------------------------------------------------------------|----|------|------|
| Select Command Center License file                                 |    |      |      |
| Select the license for O-Insights Command Center, then click Next. |    |      |      |
| Please select the license file:                                    |    |      |      |
|                                                                    | Br | owse |      |
| Skip For Now                                                       |    |      |      |
| Back Nex                                                           | đ  | Car  | ncel |

• Enter Command Center Service details such as protocol, server, and port.

Provide the hostname of the machine running Command Center Service in the *server* field.

| Setup - O-Insights Command Center Plugins 1.0.59.0 |      | -    |         |
|----------------------------------------------------|------|------|---------|
| Command Center Service Information                 |      |      |         |
|                                                    |      |      | -<br>OO |
| Please enter following fields, then click Next.    |      |      |         |
| PROTOCOL:                                          |      |      |         |
| https http                                         |      |      |         |
| SERVER:                                            |      |      |         |
| DESKTOP-ST2QKOF                                    |      |      |         |
| PORT:                                              |      |      |         |
| 9026                                               |      |      |         |
|                                                    |      |      |         |
|                                                    |      |      |         |
|                                                    |      |      |         |
|                                                    |      |      |         |
|                                                    |      |      |         |
|                                                    |      |      |         |
|                                                    |      |      |         |
|                                                    |      |      |         |
|                                                    | Back | Next | Cancel  |
|                                                    |      |      |         |

- Post installation click finish.
- Start the XProtect Event server.

Note: Use the ping command to obtain DNS details.

• You may start Milestone XProtect Smart Client from the installed directory or the desktop shortcut.

Note: Installation should be done in the MIP Plugin Directory.